## การใช้หนังสืออิเล็กทรอนิกส์ (e-Book)

## UU Tablet or Phone

หอสมุดและแหล่งเรียนรู้เฉลิมพระเกียรติกาณจนากิเษก โรงเรียนจุฬาภรณราชวิทยาลัย เชียงราย

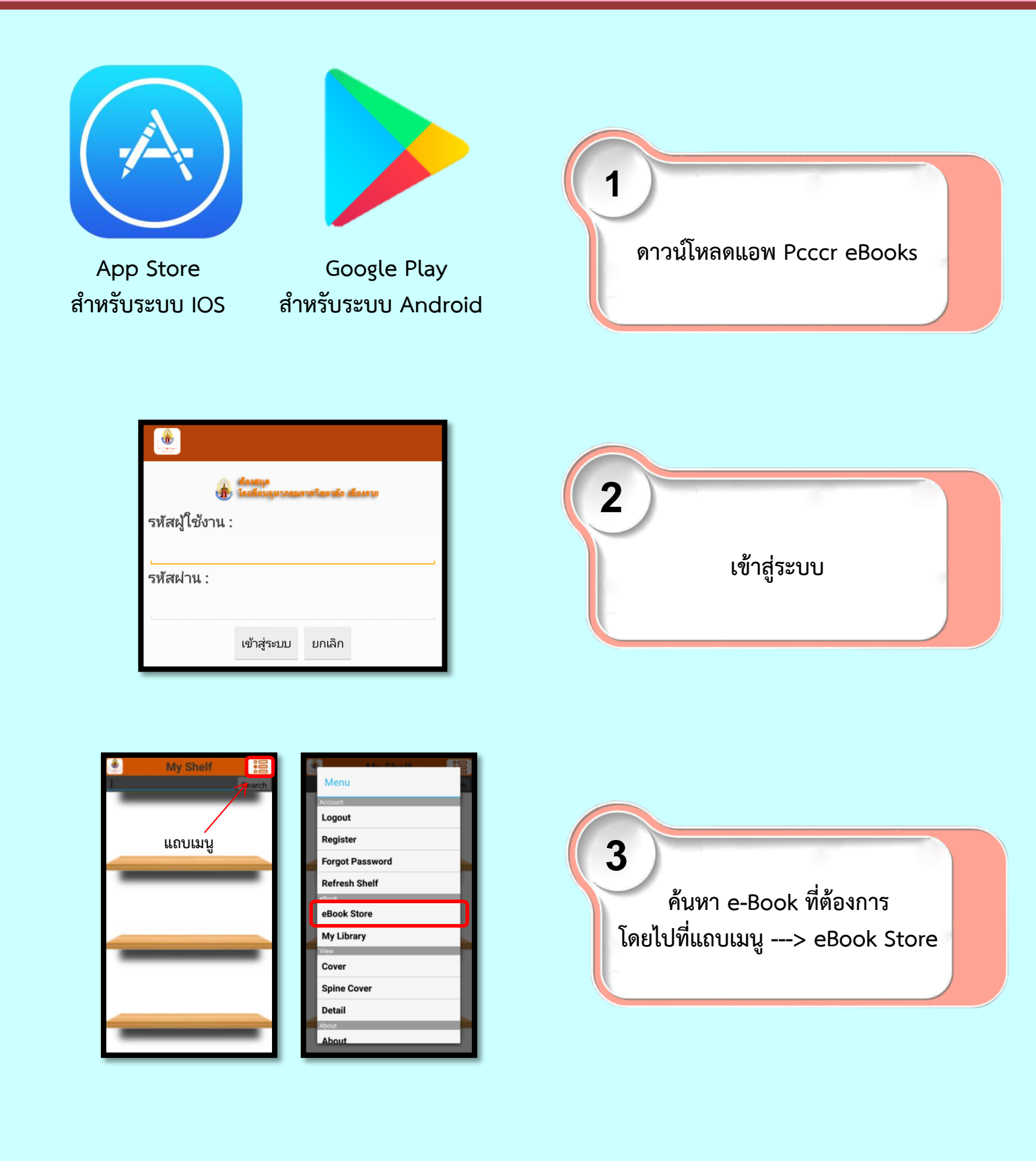

## การใช้หนังสืออิเล็กทรอนิกส์ (e-Book)

UU Tablet or Phone

หอสมุดและแหล่งเรียนรู้เฉลิมพระเกียรติกาญจนากิเษก โรงเรียนจุฬาภรณราชวิทยาลัย เชียงราย

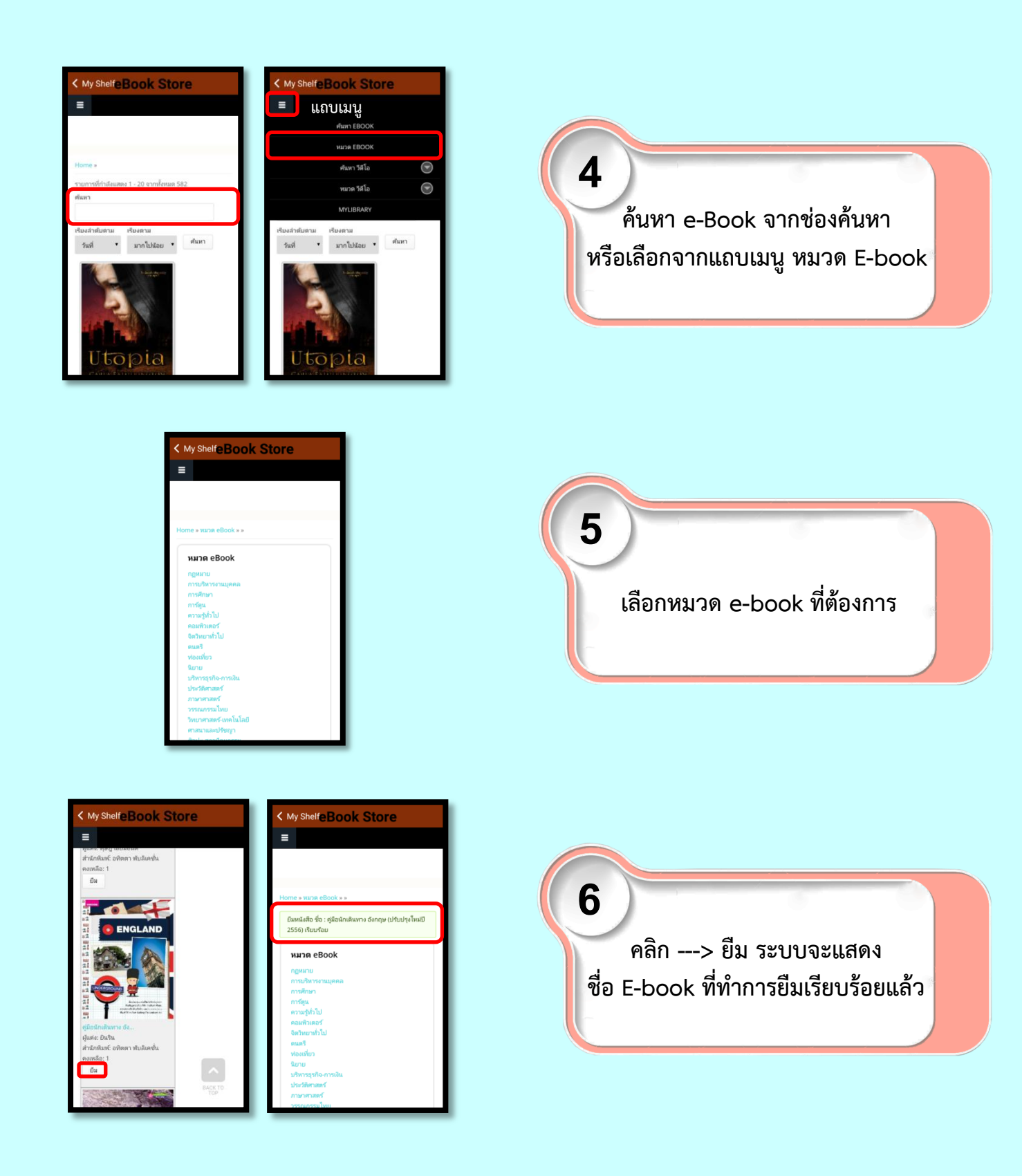

## การใช้หนังสืออิเล็กทรอนิกส์ (e-Book)

UU Tablet or Phone

หอสมุดและแหล่งเรียนจู้เฉลิมพระเทียรติกาณจนากิเษก โรงเรียนจุฬาภรณราชวิทยาลัย เชียงราย

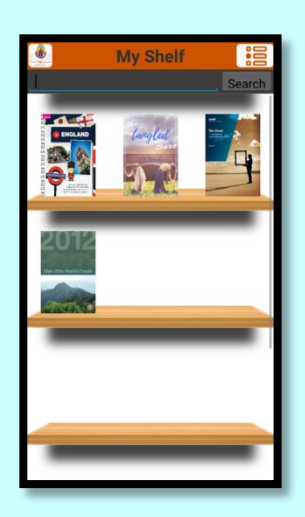

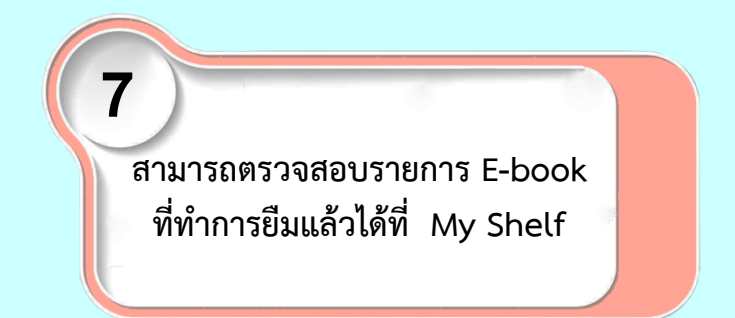

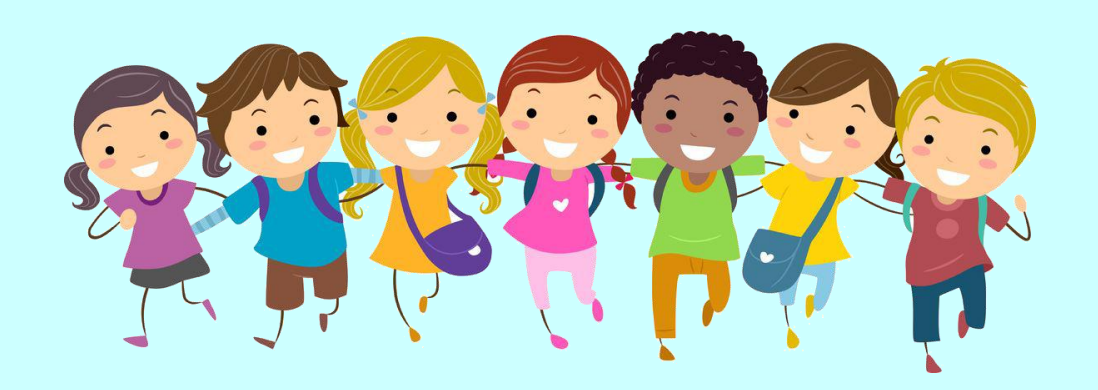